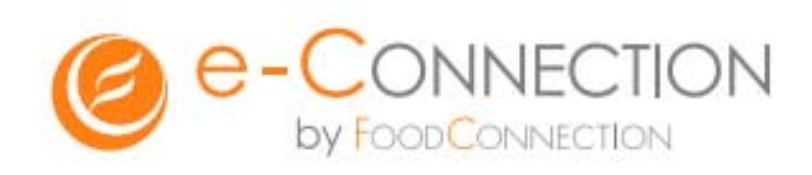

# e-connection for SNS 取扱説明書

# NNECTION 取扱説明書

#### このマニュアルについて

このマニュアルでは、e-CONNECTIONの基本的な操作について解説しています。

#### ■もくじ

| 1. | ログインする ・・・・・・・・・・・・・・・・ 2~3ページ                   |
|----|--------------------------------------------------|
| 2. | 記事を投稿する ・・・・・・・・・・・・・・・・・・ 4~10ページ               |
| 3. | ビジュアルエディタとは ・・・・・・・・・・・・・・・・・・・・・・・・・・・・・・・・・・・・ |
| 4. | ビジュアルエディタの使い方 ・・・・・・・・・・・・ 12~13ページ              |
| 5. | ビジュアルエディタ (画像の挿入) の使い方 ・・・・・・・ 14~17 ページ         |
| 6. | 投稿した記事を編集する ・・・・・・・・・・・・・・・・・・ 18ページ             |
| 7. | 投稿フォーマットの使い方 ・・・・・・・・・・・・・・・・・ 19~20ページ          |
| 8. | Twitter・facebookとの連動                             |

■ お困りの際は・・・

操作方法が分からない、トラブルが起こった、など お困り事がございましたら、担当までご連絡頂くようお願い致します。

#### 1. ログインする

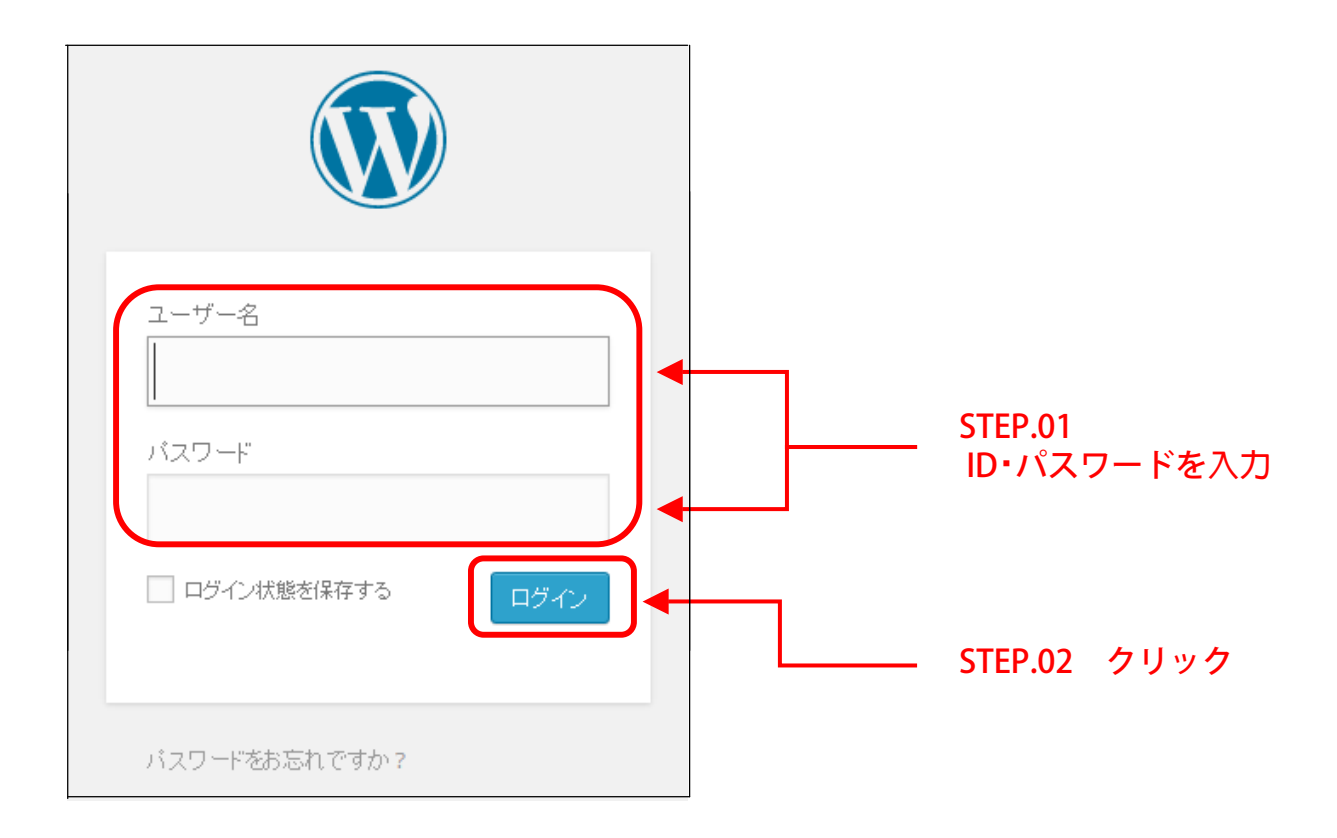

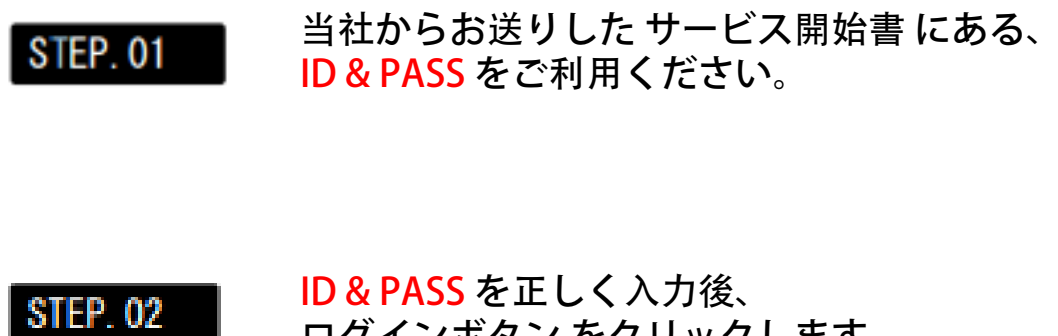

### 1. ログインする ~エラーが出た時~

| エラー:無効なユーザー名です。 <u>パスワードをお忘れで</u><br><u>すか</u> ? |  |  |  |  |
|--------------------------------------------------|--|--|--|--|
|                                                  |  |  |  |  |
| <ul> <li>ハスリート</li> <li>ログイン状態を保存する</li> </ul>   |  |  |  |  |
| パスワードをお忘れですか?                                    |  |  |  |  |

ID & PASS が間違っていた場合、上図のような画面が出ます。 もう一度確認した後、再入力をしてください。

※ 万が一、ID & PASSをお忘れの場合は
 担当者まで、ご連絡下さいますようお願い致します。

#### 2. 記事を投稿する~表示オプション~

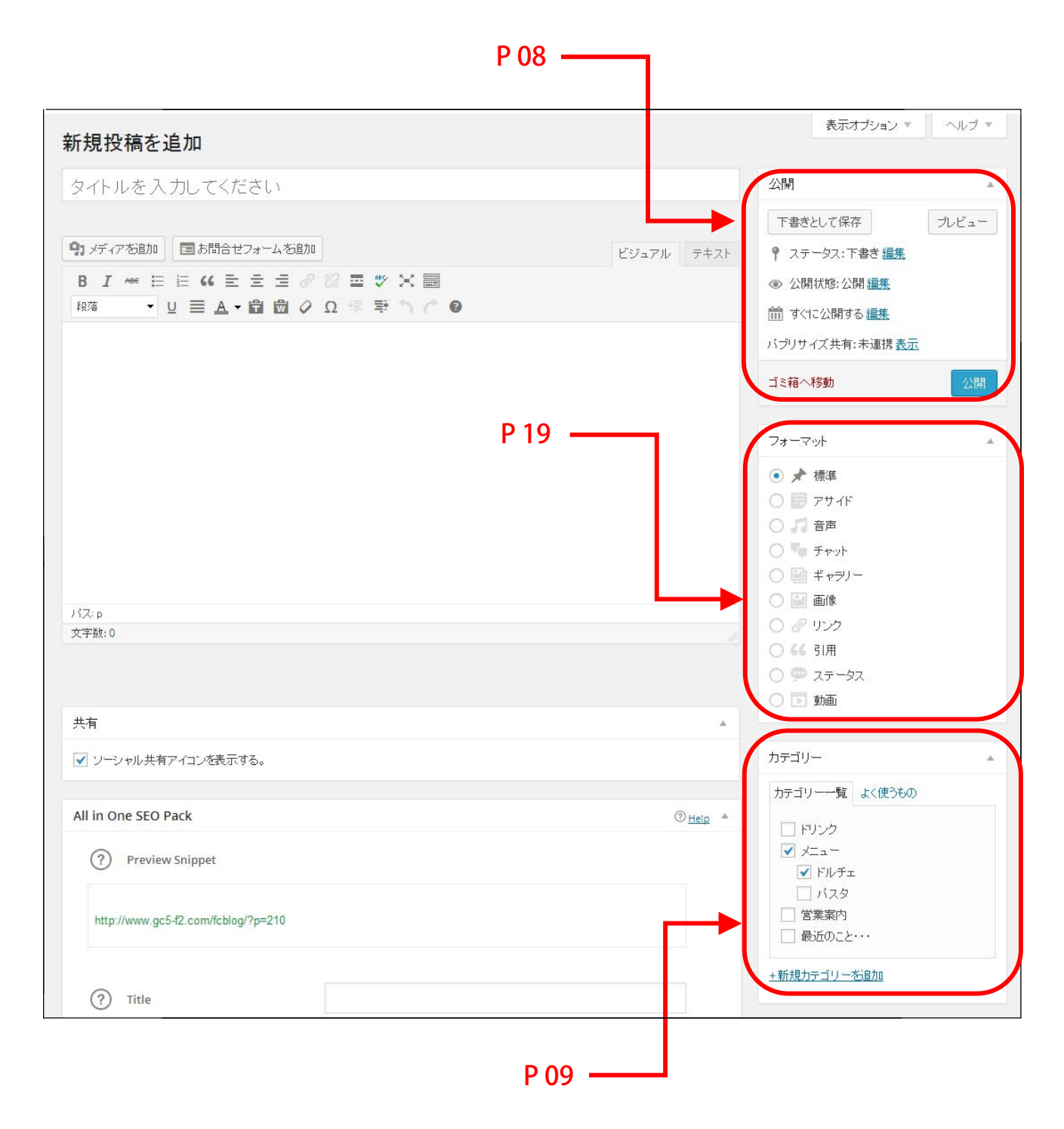

#### 2. 記事を投稿する

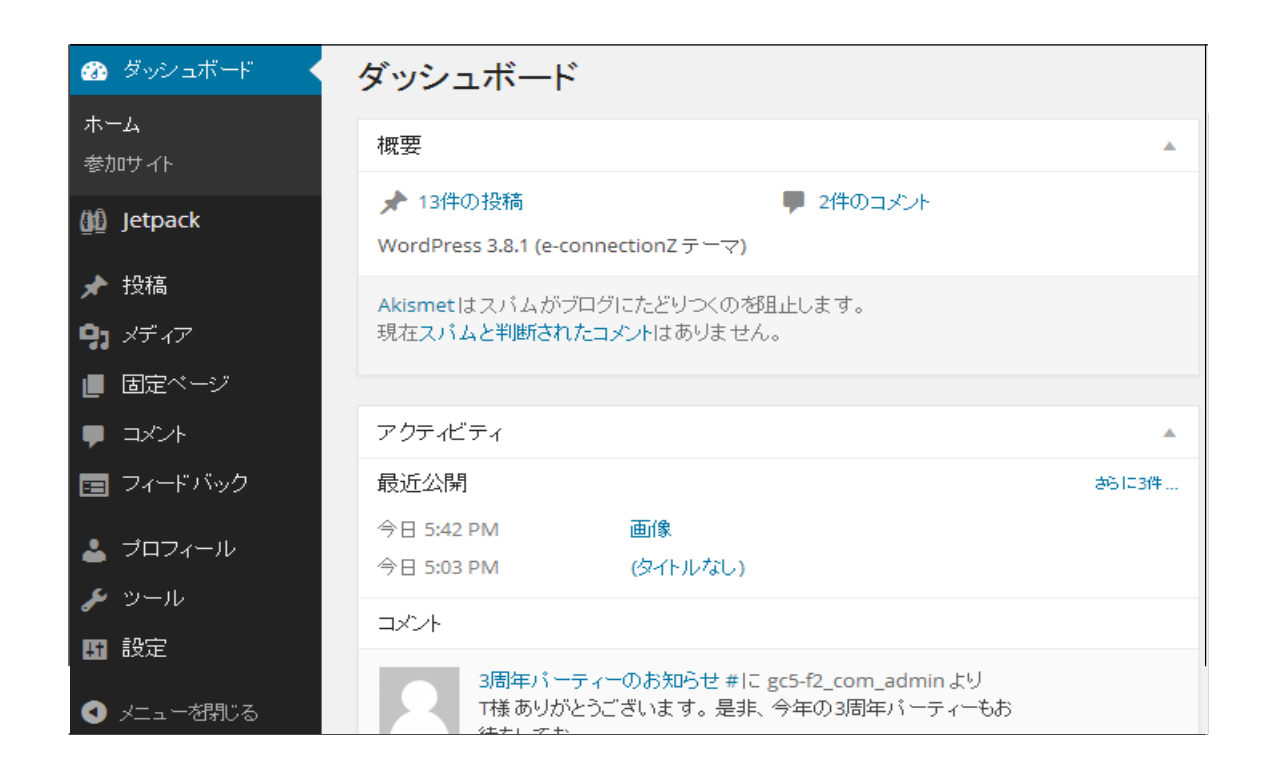

#### STEP.01 記事の新規投稿や編集は「投稿」から行います。

※「投稿」にマウスを合わせるとサブメニューが表示されます。

STEP. 02 「新規追加」をクリック。

※ 固定ページは、原則使用しない仕様になっておりますのでご了承ください。 ※ 専門知識があり、固定ページを作成したい場合は別途ご相談ください。

#### 2. 記事を投稿する

| *                                                                                                    | レビジュアルでの操作を推奨します。 | ▶ ビジュアル テキスト                                                                                                   |
|----------------------------------------------------------------------------------------------------|-------------------|----------------------------------------------------------------------------------------------------|
| 🚳 🎤 参加サイト                                                                                                    | 谷 テストプログ 🔎 0 🕂 新規 | The second second second second second second second second second second second second second second second s |
| 4 新規投科                                                                                                    | 高を追加              |                                                                                                    |
| 💒 ター                                                                                                    |                   |                                                                                                    |
| <ul> <li>円</li> <li>円</li> <li>円</li> <li>日</li> <li>円</li> <li>月</li> <li>メディアを</li> <li>日</li> <li>月</li> <li>月</li> <li>月</li> <li>月</li> <li>月</li> <li>日</li> <li>日</li> <li>1</li></ul> | im                | ビジュアル テキスト                                                                                                    |
| ☆<br>チ<br>ロ<br>・<br>「<br>ス・p<br>文字扱:0                                                                                                    | ▲文<br>タイトル・・      | ・ブログの見出しになる部分です。                                                                                               |

**STEP.03** タイトルを入力します。 記事を読みたくなる内容、キーワードをしっかりと入れるよ うにします。タイトルの文字数は多くて30文字以内程度にし てください。

# STEP.04 本文を入力します。 文章はなるべく長く、伝えたいキーワードをきちんと 本文の中に、入れるようにします。

#### 2. 記事を投稿する ~改行の方法~

改行方法は「Enterのみ」と、「Shift」+「Enter」の二通りあります。

「Shift」+「Enter」の改行が面倒な方は、 前ページでご案内しました、投稿画面右上にある、 【ビジュアル】【テキスト】部分を、テキストに変更して 本文を打ち込むと「Enter」のみで簡単に改行することができます。

文字色などを装飾する際は、ビジュアルへお戻し下さい。

■「Enter」のみ

例)

テキテキテキテキ。

テキテキテキテキテキテキテキテキテキテキテキ。

 $\blacksquare$   $\lceil$ Shift $\rfloor$  +  $\lceil$ Enter $\rfloor$ 

例)

テキテキテキテキ。

テキテキテキテキテキテキテキテキテキテキテキ。

#### 2. 記事を投稿する ~保存と公開~

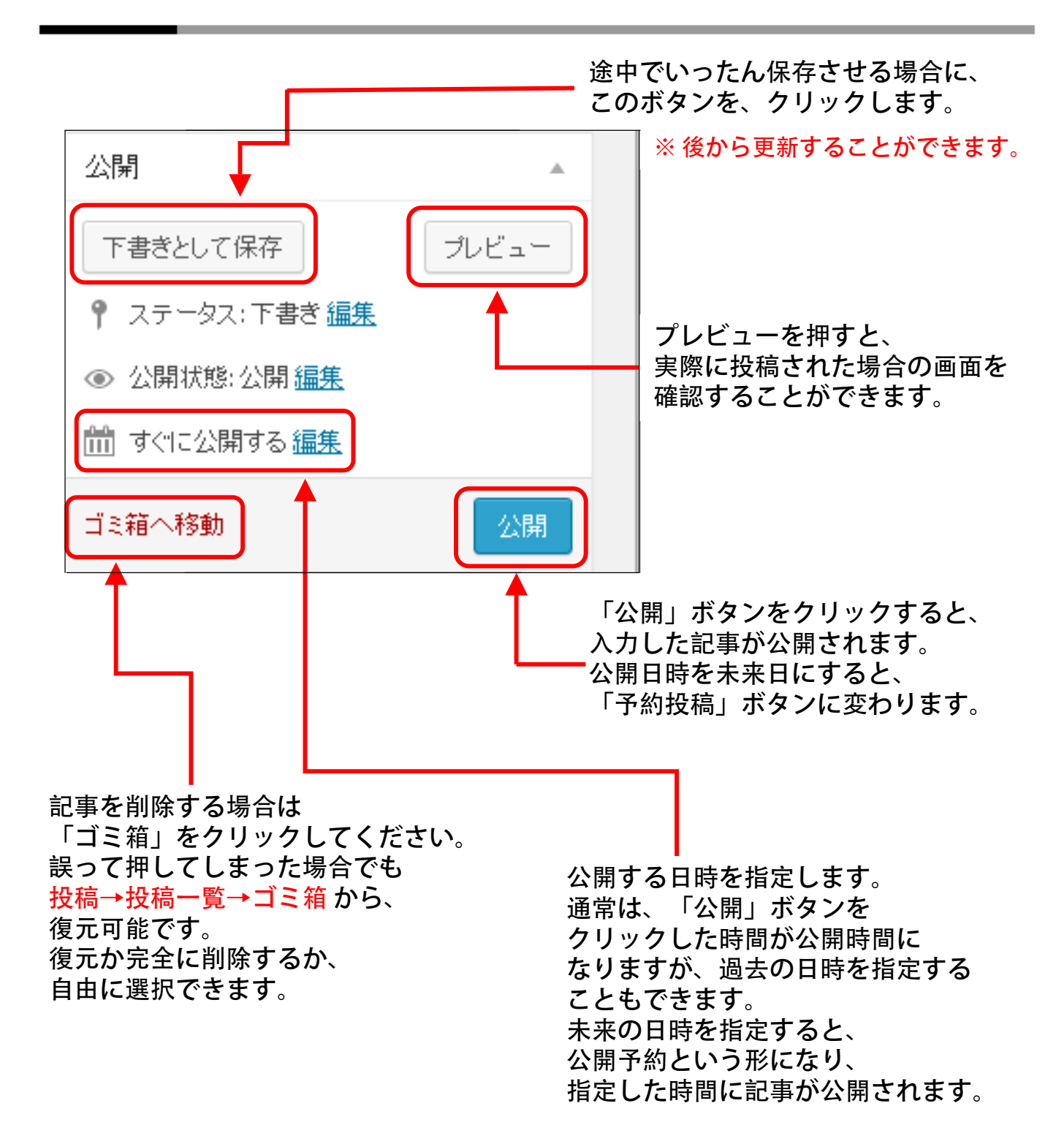

#### 2. 記事を投稿する

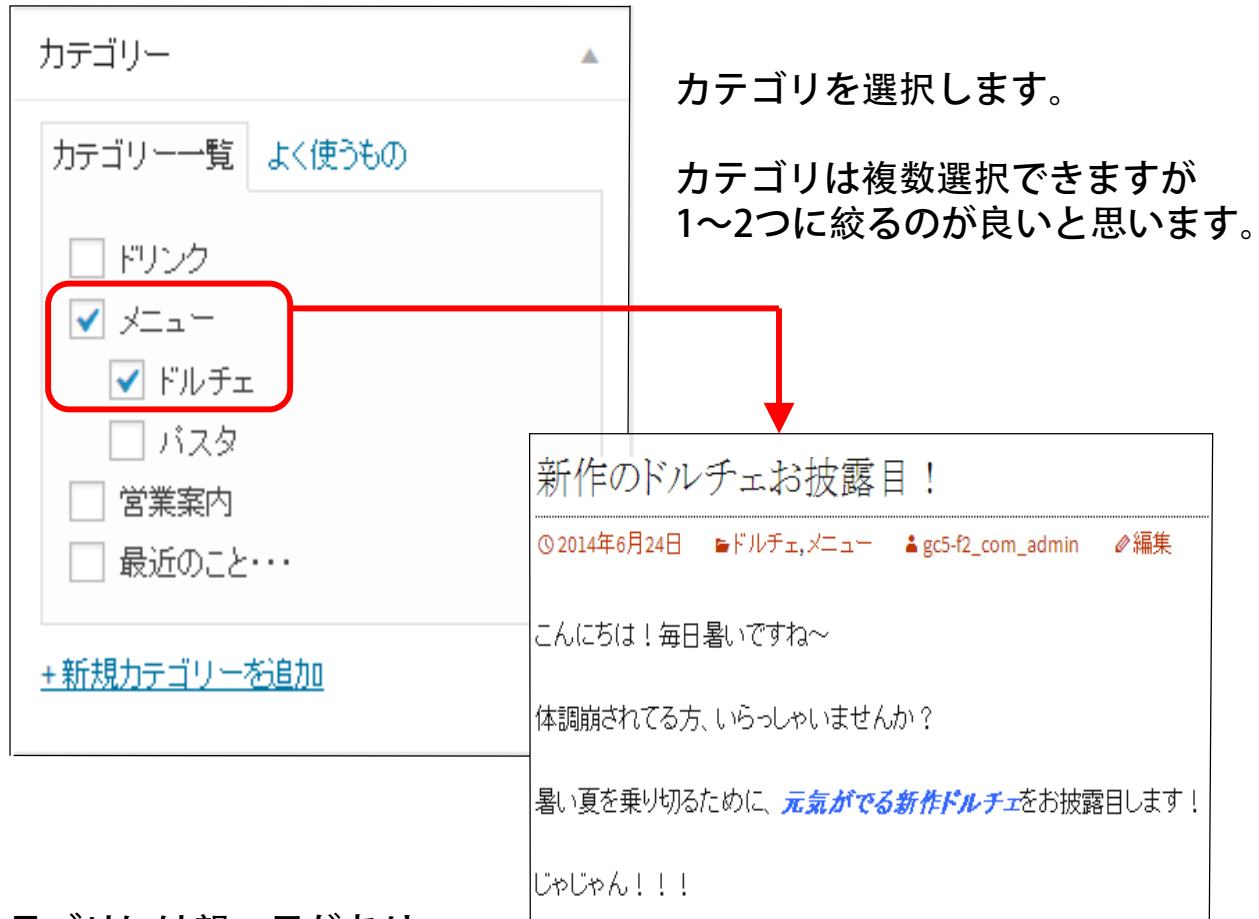

カテゴリには親・子があり、 子カテゴリを選択すると 親カテゴリの一覧ページにも 表示されるようになります。

例:

「メニュー」という親カテゴリの中に作った、子カテゴリの「ドルチェ」。 記事を書く際に、「ドルチェ」カテゴリを選択して投稿すると、 「メニュー」「ドルチェ」両方のカテゴリー覧にその記事が表示さるようになります。

### 2. 記事を投稿する

| Tweet seet successfully                                                                 |                                                                                                    |                        |                                                         |                                                        |                                            |                                              |                                  |                           |
|-----------------------------------------------------------------------------------------|----------------------------------------------------------------------------------------------------|------------------------|---------------------------------------------------------|--------------------------------------------------------|--------------------------------------------|----------------------------------------------|----------------------------------|---------------------------|
| Tweet sent successiony.                                                                 |                                                                                                    |                        |                                                         | -                                                      |                                            |                                              |                                  |                           |
| ☆夏休みのお知らせ                                                                               |                                                                                                    | 公開                     |                                                         | 1                                                      |                                            |                                              |                                  |                           |
| パーマリンク: http://www.gc5-f2.com/fcblog/2014/06/24/ <mark>众夏休みのお知らせ</mark> / 編集 換稿を表示 ) 短篇 | URL 卷取得                                                                                                    | 変更をプレ                  | Ľa-                                                     |                                                        |                                            |                                              |                                  |                           |
| <b>91</b> メディアを追加                                                                       | ビジュアル テキスト                                                                                                    | ₱ ステータス:公開済み <u>編集</u> |                                                         |                                                        |                                            |                                              |                                  |                           |
| B I 目目 46 目目目 28 目 × 圖                                                                  |                                                                                                    | ◎ 公開状態:公開 編集           |                                                         |                                                        |                                            |                                              |                                  |                           |
|                                                                                         | 珈サイト 省 イタリア食堂Foodman 🕊 0 🕂 新規 SEO                                                                                                    |                        |                                                         |                                                        | č                                          | んにちは                                         | . gc5-f2                         | _cor                      |
| 暑い夏、いかがお過ごしですか?                                                                         |                                                                                                    |                        |                                                         |                                                        |                                            |                                              |                                  |                           |
| さて、あっという間に6月も終わり・・・                                                                     |                                                                                                    |                        |                                                         |                                                        | -                                          |                                              |                                  |                           |
| 本格的に良か来ますね~                                                                             | 1611-7 4 41                                                                                                    |                        |                                                         |                                                        |                                            |                                              |                                  |                           |
| 7月8月、第3週目の土日に、夏季休暇をいただきます。                                                              | イグリブ 復望 100                                                                                                    | aman                   |                                                         |                                                        |                                            |                                              |                                  |                           |
| よろしくお願いします☆                                                                             |                                                                                                    |                        |                                                         |                                                        |                                            |                                              |                                  |                           |
|                                                                                         | 東京恵比寿のFoodmanのブログ                                                                                                    |                        |                                                         |                                                        |                                            |                                              |                                  |                           |
|                                                                                         |                                                                                                    |                        |                                                         |                                                        |                                            |                                              |                                  |                           |
|                                                                                         |                                                                                                    |                        |                                                         |                                                        |                                            |                                              |                                  |                           |
| ИЗ:р                                                                                    |                                                                                                    |                        |                                                         |                                                        |                                            |                                              |                                  | 2                         |
| 文子:01:82 mt                                                                             | サイトへ戻る プログトップ                                                                                                    |                        |                                                         |                                                        |                                            |                                              |                                  |                           |
|                                                                                         | 711 WW 20112                                                                                                    |                        |                                                         |                                                        |                                            |                                              |                                  |                           |
| <b>る</b> す.七次に                                                                          |                                                                                                    |                        |                                                         |                                                        |                                            |                                              |                                  |                           |
| コメントはまだありません。                                                                           | 人首体なのわ知られ                                                                                                    |                        |                                                         |                                                        |                                            |                                              |                                  |                           |
|                                                                                         | 以反外外のわれらせ                                                                                                    |                        | 检索                                                      |                                                        |                                            |                                              |                                  |                           |
| All in One SEO Pack                                                                     | ◎2014年6月24日 ■営業案内 ●編集                                                                                                    |                        | DOIC 0                                                  |                                                        |                                            |                                              |                                  |                           |
|                                                                                         |                                                                                                    |                        |                                                         |                                                        |                                            |                                              |                                  |                           |
|                                                                                         |                                                                                                    |                        |                                                         |                                                        |                                            |                                              |                                  |                           |
|                                                                                         | 暑い夏、いかがお過ごしですか?                                                                                                    |                        |                                                         |                                                        |                                            |                                              |                                  |                           |
|                                                                                         | 暑い夏、いかがお過ごしですか?                                                                                                    |                        | 2014年6                                                  | 6月                                                     |                                            |                                              |                                  |                           |
|                                                                                         | 暑い夏、いかがお過こしですか?<br>さて、あっという間に6月も終わり・・・                                                                                                    |                        | 2014年6<br>月                                             | 6月<br>火 7                                              | ж 7                                        | 木 金                                          | +                                | E                         |
|                                                                                         | 暑い夏、いかがお過ごしですか?<br>さて、あっという間に6月も終わり・・・<br>本格的に夏が快ますね~                                                                                                    |                        | 2014年6<br>月                                             | 6月<br>火 1                                              | <b>水</b> 7                                 | 木金                                           | ±                                | E                         |
|                                                                                         | 暑い夏、いかがお過ごしですか?<br>さて、あっという間に6月も終わり・・・<br>本格的に夏が快ますね~                                                                                                    |                        | 2014年6<br>月                                             | 明火,                                                    | <b>水</b> 7                                 | 木金                                           | ±                                | E                         |
|                                                                                         | 暑い夏、いかがお過ごしですか?<br>さて、あっという間に6月も終わり・・・・<br>本格的に夏が快ますね~<br>7月8月、第3週目の土日に、Foodmanl1夏季休報返                                                                                                    | しただきます。                | 2014年6<br>月<br>2                                        | 6月<br>火 7<br>3 、                                       | <b>rk 7</b><br>4 ∶                         | <b>★ 金</b><br>5 6                            | ± 7                              | E<br>1<br>8               |
|                                                                                         | 暑い夏、いかがお過ごしですか?<br>さて、あっという間に6月も終わり・・・・<br>本格的に夏が快ますね~<br>7月6月、第3週目の土日に、Foodmanは夏季休暇を                                                                                                    | しただきます。                | 2014年6<br>月<br>2<br>9                                   | 6月<br>火 7<br>3 10 1                                    | <b>7k</b> 7<br>4 :<br>11 1                 | 木 金<br>5 6<br>12 13                          | ± 14                             | E<br>1<br>8               |
|                                                                                         | 暑い夏、いかがお過ごしですか?<br>さて、あっという間に6月も終わり・・・・<br>本裕的に夏が快ますね~<br>7月6月、第3週目の土日に、Foodmanは夏季休暇を<br>よろしくお職いします☆                                                                                                    | しただきます。                | 2014年6<br>月<br>2<br>9<br>16                             | 6月<br>火 7<br>3 -<br>10 1<br>17 1                       | <b>7k</b> 7<br>4 1<br>11 1<br>18 1         | 木 金<br>5 6<br>12 13<br>19 20                 | ÷ ±<br>7<br>14<br>21             | E                         |
|                                                                                         | 暑い夏、いかがお過こしですか?<br>さて、あっという間に6月も終わり・・・<br>本格的に夏が快ますね~<br>7月8月、第3週目の土日に、Foodmanは夏季休暇を<br>よろしくお願いします☆                                                                                                    | いただきます。                | 2014年6<br>月<br>2<br>9<br>16<br>23                       | 6月<br>火 2<br>3<br>10 1<br>17 1<br>24 2                 | 水 7<br>4 11<br>11 1<br>18 1<br>25 2        | <b>木 金</b><br>5 6<br>12 13<br>19 20          | + +<br>7<br>14<br>14<br>21<br>28 | E<br>1<br>1<br>2<br>2     |
|                                                                                         | <ul> <li>■、夏、いかがお過ごしですか?</li> <li>さて、あっという間に6月も終わり・・・</li> <li>本格的に夏が快ますね~</li> <li>7月8月、第3週目の土日に、Foodmanは夏季休暇を<br/>よろしくお願いします☆</li> <li>エントをどうそ</li> </ul>                                                    | いただきます。                | 2014年6<br>月<br>2<br>16<br>23<br>20                      | 6月<br>火 2<br>3 ·<br>10 1<br>17 1<br>24 2               | <b>x</b> 7<br>4 :<br>11 1<br>18 1<br>25 2  | ★ 金<br>5 6<br>12 13<br>19 20<br>26 27        | : ±<br>7<br>14<br>14<br>21<br>28 | E<br>1<br>2<br>2          |
| 9                                                                                       | 暑い夏、いかがお過こしですか?<br>さて、あっという間に6月も終わり・・・<br>本格的に夏が来ますね~<br>7月6月、第3週目の土日に、Foodmanは夏季休暇を<br>よろしくお願いします☆<br>●コンパをどうぞ                                                                                                | しすだきます。                | 2014年6<br>月<br>2<br>9<br>16<br>23<br>30                 | 6月<br>次 2<br>3 ···<br>10 1<br>17 1<br>24 2             | 水 7<br>4 1<br>11 1<br>18 1<br>25 2         | ★ 金<br>5 6<br>12 13<br>19 20<br>26 27        | : ±<br>7<br>14<br>14<br>21<br>28 | E<br>1<br>2<br>2          |
| 、<br>開<br>を、                                                                            | 書い夏、いかがお過こしですか?<br>さて、あっという間に6月も終わり・・・<br>本裕的に夏が来ますね~<br>7月6月、第3週目の土日に、Foodmanは夏季休暇を<br>よろしくお願いします☆<br>●コペンキをどうぞ                                                                                               | いたさます。                 | 2014年6<br>月<br>2<br>9<br>16<br>23<br>30                 | 6月<br>次 7<br>3 ·<br>10 1<br>17 1<br>24 2               | 水 7<br>4 1<br>11 1<br>18 1<br>25 2         | <b>木 金</b><br>5 6<br>12 13<br>19 20<br>26 27 | ± ± 7<br>7 14 14<br>21 28        | E<br>1<br>2<br>2          |
| 、<br>開<br>を、                                                                            | 暑い夏、いかがお過ごしですか?<br>さて、あっという間に6月も終わり・・・<br>本裕的に夏が来ますね~<br>7月6月、第3週目の土日に、FoodmanlJ夏季休暇を<br>よろしくお願いします☆<br>●コンパをどうぞ                                                                                               | <i>ುರೆಂ</i> ದೇಶಕ್ಕೆ    | 2014年6<br>月<br>2<br>9<br>16<br>23<br>30                 | 6月<br>火 2<br>3 ·<br>10 1<br>17 1<br>24 2               | 水 7<br>4 11<br>11 1<br>18 1<br>25 2        | ★ 金<br>5 6<br>12 13<br>19 20<br>26 27        | : ±<br>7<br>14<br>14<br>21<br>28 | E<br>11<br>13<br>21<br>21 |
| 開<br>を、<br>ックした後が、こちら。                                                                  | <ul> <li>■、夏、いかがお通こしですか?</li> <li>さて、あっという間に点月も終わり・・・&lt;</li> <li>本格的に夏が来ますね~</li> <li>7月8月、第3週目の土日に、Foodmanl1夏季休暇を<br/>よろしくお願いします☆</li> <li>コンパをとうそ</li> </ul>                                               | いただきます。                | 2014年6<br>月<br>2<br>9<br>16<br>23<br>30                 | 6月<br>火 2<br>3 .<br>10 11<br>17 11<br>24 2             | <b>x</b> 7<br>4 1<br>11 1<br>18 1<br>25 2  | <b>木 金</b><br>5 6<br>12 13<br>19 20<br>26 27 | : ±<br>7<br>14<br>21<br>28       | E<br>1<br>1<br>2<br>2     |
| 開を、                                                                                     | <ul> <li>■、夏、いかがお通こしですか?</li> <li>さて、あっという間に点月も終わり・・・&lt;</li> <li>本格的に夏が来ますね~</li> <li>7月8月、第3週目の土日に、Foodmanl1夏季休報を<br/>よろしくお願いします☆</li> <li>コンントをどうす</li> <li>新作のドルチェお披露目!</li> </ul>                        | いただきます。                | 2014年6<br>月<br>2<br>9<br>16<br>23<br>30                 | 6月<br>火 2<br>3 ·<br>10 1<br>17 1<br>24 2               | 水 7<br>4 11<br>11 1<br>18 1<br>25 2        | ★ 金<br>5 6<br>12 13<br>19 20<br>26 27        | : ±<br>7<br>14<br>14<br>21<br>28 | E<br>11<br>21<br>21       |
| 開<br>を、<br>ックした後が、こちら。<br>(右図参照)                                                        | <ul> <li>■、夏、いかがお通こしですか?</li> <li>さて、あっという間に成月も終わり・・・</li> <li>本格的に夏が来ますね~</li> <li>7月8月、第3週目の土日に、Foodmanは夏季休暇を<br/>よろしくお願いします☆</li> <li>コンパキをどうぞ</li> <li>新作のドルチェお披露目!</li> </ul>                             | いただきます。                | 2014年6<br>月<br>2<br>9<br>16<br>23<br>30                 | 6月<br>火 2<br>3 -<br>10 1<br>17 1<br>24 2               | <b>x</b> 7                                 | ★ 金 5 6 12 13 19 20 26 27                    | : ±<br>7<br>14<br>14<br>21<br>28 | 8<br>15<br>22             |
| 開<br>を、<br>ックした後が、こちら。<br>(右図参照)                                                        | <ul> <li>小夏、いかがお通こしですか?</li> <li>さて、あっという間に点月も終わり・・・</li> <li>本格的に夏が来ますね~</li> <li>・月8月、第3週目の土日に、Foodmanは夏季休暇を<br/>よろしくお願いします☆</li> <li>・コンルをどうぞ</li> <li>新作のドルチェお披露目!</li> </ul>                              | いただきます。<br>            | 2014#6<br><b>A</b><br>16<br>23<br>30                    | 6月<br>火 ?<br>10 1<br>17 1<br>24 2                      | 水 7<br>4 1<br>11 1<br>18 1<br>18 1<br>25 2 | ★ 金 5 6 12 13 19 20 16 27                    | : ±<br>7<br>14<br>21<br>28       | 8<br>15<br>22<br>29       |
| )開<br>を、<br>ックした後が、こちら。<br>(右図参照)                                                       | <ul> <li>小夏、いかがお過ごしですか?</li> <li>さて、あっという間にな月も終わり・・・</li> <li>本格的に夏が来ますね~</li> <li>・月8月、第3週目の土日に、Foodmanは夏季休暇を</li> <li>よろしくお願いします☆</li> <li>・コンパをどうそ</li> <li>新作のドルチェお披露目!</li> <li>こんにちは!毎日暑いですね~</li> </ul> | いただきます。<br>            | 2014年6<br>月<br>2<br>9<br>16<br>23<br>30<br>アルチェ<br>アルチェ | 6月<br>火 2<br>3 ·<br>10 1<br>17 1<br>24 2<br><i>ゴリー</i> | 水 7<br>4 1<br>11 1<br>18 1<br>25 2         | ★ 金 5 6 12 13 19 20 26 27                    | : ±<br>7<br>14<br>21<br>28       | E<br>1<br>15<br>22<br>29  |

## 3. ビジュアルエディタの使い方①

| 新規投稿を追加                                                                                                    |                                                                                                    |
|----------------------------------------------------------------------------------------------------|----------------------------------------------------------------------------------------------------|
| 9)メディアを追加       国お問合せフォームを追加         B I ➡ 臣 臣 仏 臣 主 三 2 2 2 至 ♥ X 圖         段落       リ 三 ▲ ◆ 曽 歯 2 Ω 標 野 う 2 3 | , <u></u> <u></u> <u></u> <u></u> <u></u> <u></u> <u></u> <u></u> <u></u> <u></u> <u></u> <u></u> <u></u> <u></u> <u></u> <u></u> <u></u> <u></u> <u></u> |
|                                                                                                    |                                                                                                    |
| エディタとは・・・                                                                                                    |                                                                                                    |
| <mark>ー</mark> 記事の本文を記述する時に使用します。<br>画面中央 <mark>赤枠部分</mark> に表示されているのがエディタといわれる                                 | 部分です                                                                                                    |
| 「ビジュアルエディタ」と「テキストエディタ」の2種類あ<br>エディタの右上にある <mark>青枠内</mark> で切り替えることが出来ます。 <sub>=</sub>                          | ります。                                                                                                    |
| ※今回は「ビジュアルエディタ」の使用を推奨します                                                                                        | 0                                                                                                    |
| ビジュアルエディタを使用すると<br>実際にブログでどのように表示されるのかを確認しながら<br>本文を入力していくことができます。                                              |                                                                                                    |

#### 3. ビジュアルエディタの使い方

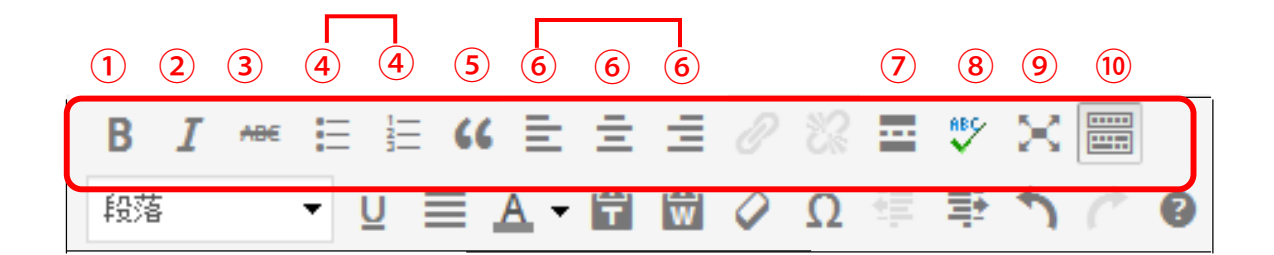

- 1:太字 → 太字になります。・・・「太字」
- 2: 斜体 → 斜体になります。・・・ 「斜体」
- 3:打ち消し → テキストに取り消しの横線をつけます。・・・「横線」
- 4: 番号無しリスト → 箇条書きになります。

番号つきリスト → 数字の番号が頭についた箇条書きになります。

- 5: 引用 → どこか別のブログの内容などを引用するときに使います。
- 6: 左揃え、中央揃え、右揃え → 各スタイルが適用されます。
- 7: Moreタグ挿入 → <! more >というコメントタグを挿入します。 <! - more - >より上の部分のみが表示され、最後に「続きを読む」という リンクが表示されます。詳細ページでは記事全文が、表示されます。
- 8: スペルチェック → 各言語をプルダウンで選択し、スペルチェックができます。
- 9: フルスクリーン → 入力欄が画面いっぱいに広がります。 入力欄が狭く感じる場合は便利な機能です。もう一度押すと、元の画面に戻ります。
- 10: アドバンストツールバーの表示/非表示 → もう一段あらたなボタンが出てきます。 もう一回押すと非表示に戻せます。(次ページ参照)
  - ※ 各機能をやめる時は、いったん改行をして 適用している機能ボタンをもういちど押してください。

12

#### 3. ビジュアルエディタの使い方

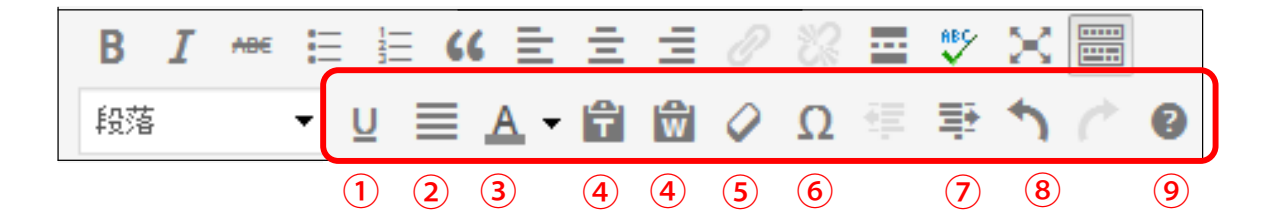

- 1: 下線 → テキストに下線をつけることができます。
- 2: 均等割付 → 文章の両端揃えのことです。
- 3: 文字色 → 色々な文字色を選択して適用させることができます。
- 4: テキストとして貼り付け→ 文書をコピーして貼りつけることができます。

Wordから貼り付け → 文書をWordからコピーして貼りつけることができます。

- 5: フォーマット解除 → 適用させた色々なフォーマットを解除します。
- 6: 特殊文字 → 特殊文字を選択して挿入することができます。
- 7: インデント解除、インデント → 選択した段落にインデントの適用・解除を行います。
- 8: 取り消し、やり直し → キーボード操作では、取り消しは Ctrl + Z 、 やり直しは Ctrl + Y でも可能です。
- 9: ヘルプ → ちょっとした、解説画面みたいなものが出てきます。

#### ※ 各機能をやめる時は、いったん改行をして 適用している機能ボタンをもういちど押してください。

13

| 新規投稿を追加                                                                |
|------------------------------------------------------------------------|
| ☆ 新メニュー ☆                                                              |
| パーマリンク: http://www.gc5-f2.com/fcblog/2014/07/29/ <mark>214</mark> / 編集 |
| ♀」メディアを追加 国お問合せフォームを追加                                                 |
| B I ⊷ ≔ ≔ 46 ≘ ≘ ∃ ⊘ ‰ ⊒ ♥ 🗙 🚟                                         |
| 今週から、新しいバスタが登場致します!                                                    |
| 今が旬の食材をふんだんに使用した、オイルベースのバスタです。                                         |
|                                                                        |
|                                                                        |

タイトルや本分などを入力しましたら、<mark>画像を挿入したい位置</mark>にカーソルを置き 「メディアを追加」と書かれたリンクをクリックして下さい。

|                          | メディアを挿入<br>ファイルをアップロード | メディアライブラリ                                            | ×          |
|--------------------------|------------------------|------------------------------------------------------|------------|
| 「ファイルを選択」を<br>クリックして下さい。 |                        | アップロードするファイルをドロップ<br>ファイルを選択<br>Attryプロードファイルサイス:SMB | (2)编元 Mi A |

| 新規投稿を追加                                                                |
|------------------------------------------------------------------------|
| ☆ 新メニュー ☆                                                              |
| パーマリンク: http://www.gc5-f2.com/fcblog/2014/07/29/ <mark>214</mark> / 編集 |
| 9 メディアを追加 国お問合せフォームを追加                                                 |
| B I *** ≔ ≔ 46 ≘ ≘ ⊒ ⊘ ‰ ≡ ♥ ≍ ≔                                       |
| 今週から、新しいバスタが登場致します!                                                    |
| 今が旬の食材をふんだんに使用した、オイルベースのバスタです。                                         |
|                                                                        |
|                                                                        |
| カイトルや木八たじた)カーホーたら 一一一一一                                                |

タイトルや本分などを入力しましたら、<mark>画像を挿入したい位置</mark>にカーソルを置き 「<mark>メディアを追加」</mark>と書かれたリンクをクリックして下さい。

|                                       | メディアを挿入<br>ファイルをアップロード | メディアライブラリ                                             | ×          |
|---------------------------------------|------------------------|-------------------------------------------------------|------------|
| <mark>「ファイルを選択」を</mark><br>クリックして下さい。 |                        | アップロードするファイルをドロップ<br>ファイルを選択<br>最大アップロードファイルサイズ: SMB. | 124412-163 |

「ファイルを選択」をクリックすると、挿入する画像を選択するウィンドウが 表示されますので、画像を選択し「開く」ボタンをクリックして下さい。 そうすると、下記の様な画面が表示されます。

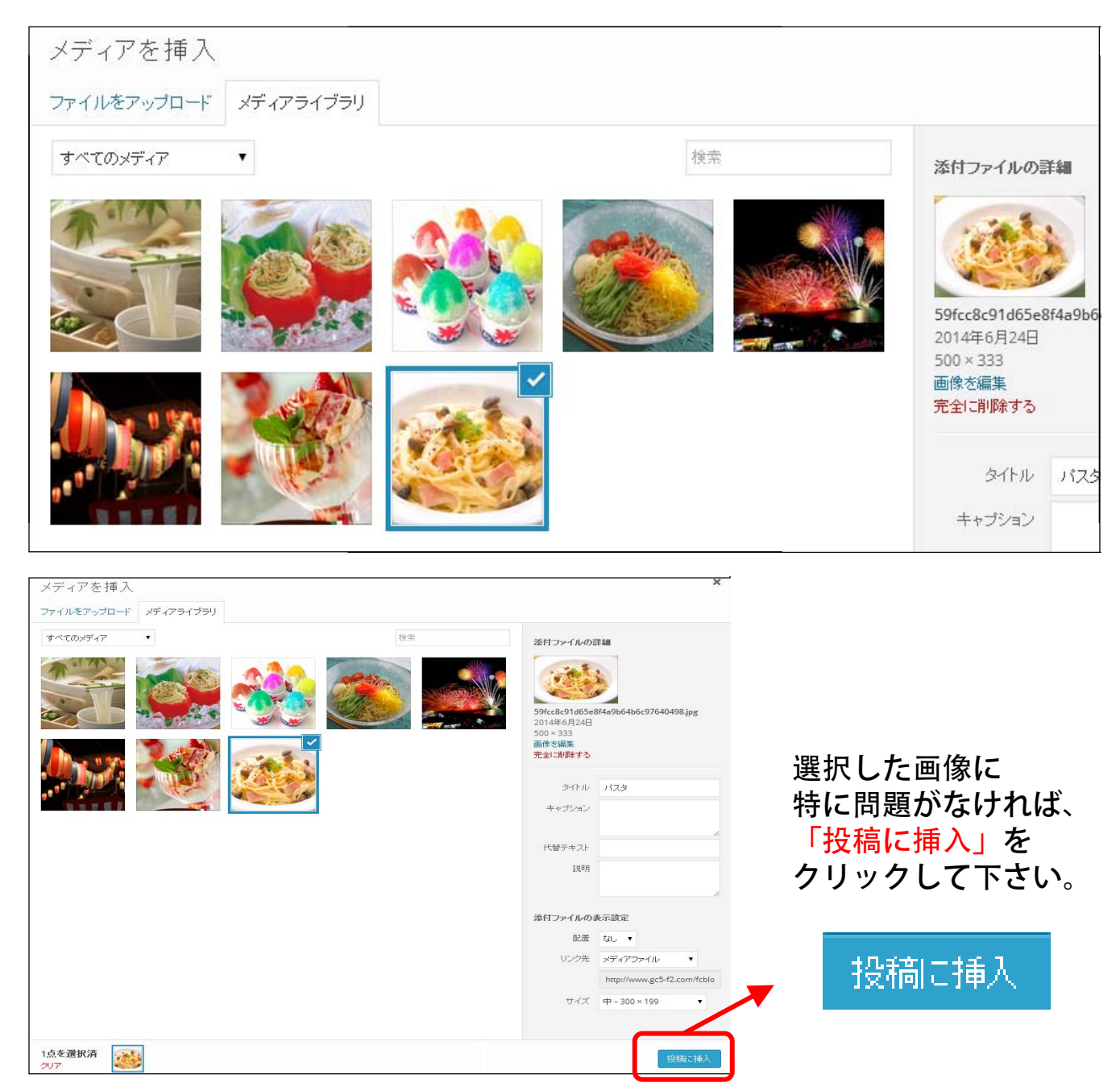

| 新規投稿を追加                                                      |
|--------------------------------------------------------------|
| ☆ 新メニュー ☆                                                    |
| パーマリンク: http://www.gc5-f2.com/fcblog/2014/07/29/☆新メニュー ☆/ 編集 |
| 9 メディアを追加 国お問合せフォームを追加                                       |
| B I ∞ ⊟ ⊟ 66 ≡ ≡ ≡ 2 2 3 ≡ ♥ X =                             |
| 今週から新しいバスタが登場致します!<br>今が旬の食材をふんだんに使用した、オイルベースのバスタです。         |
| 167 e n e ni inceliare si se incidiun une ince 62            |
| パス:p ≫ a ≫ imgalignnone size-medium wp-image-67              |

「投稿に挿入」をクリックし、画像が挿入されたのを確認できましたら 「プレビュー」で確認し実際に「公開」ボタンをクリックしアップしましょう。 誤った画像が挿入された場合は、文字と同じ様にクリア(消す)が可能です。

#### 6. 投稿した記事を編集する

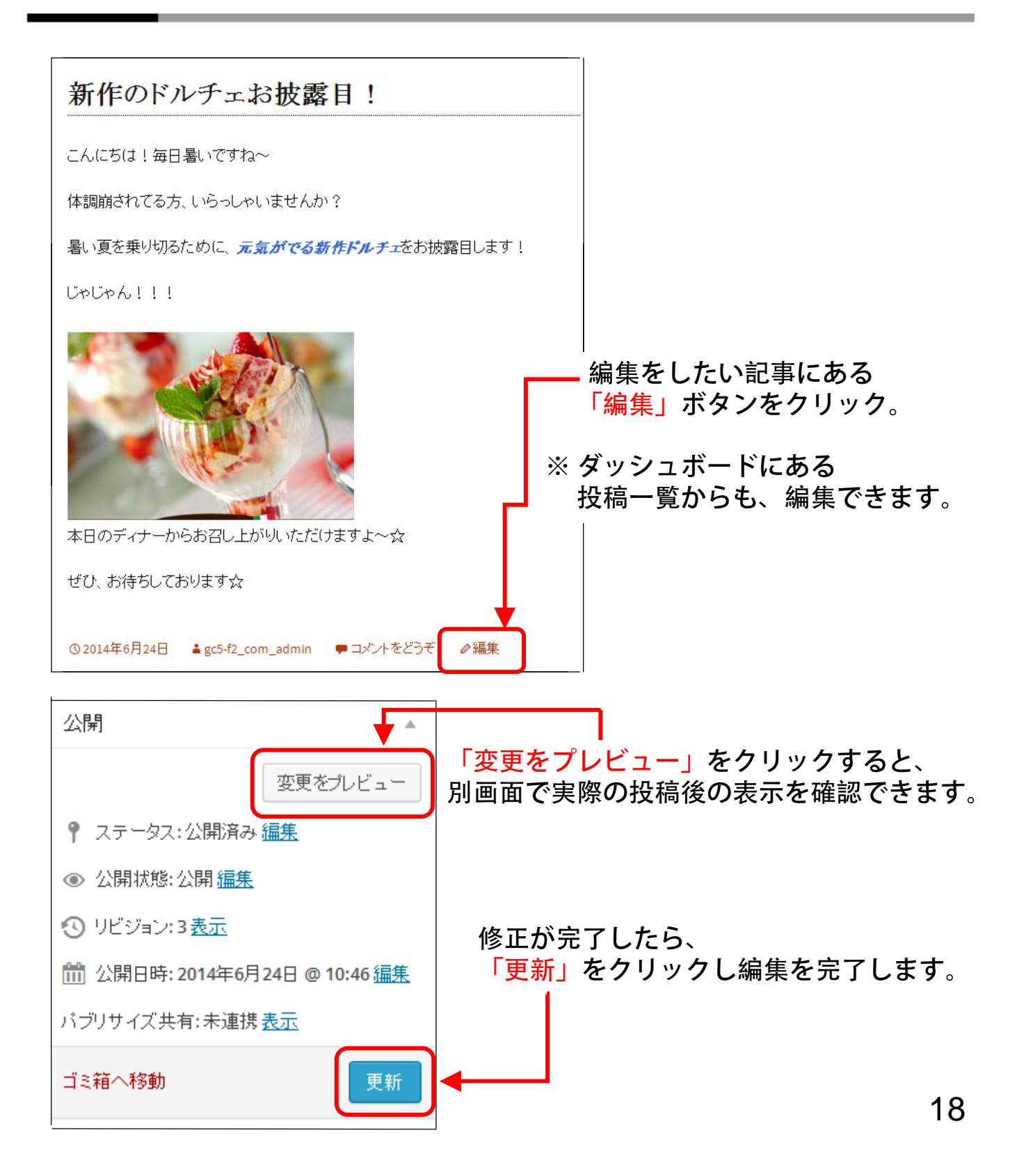

#### 7. 投稿フォーマットの使い方

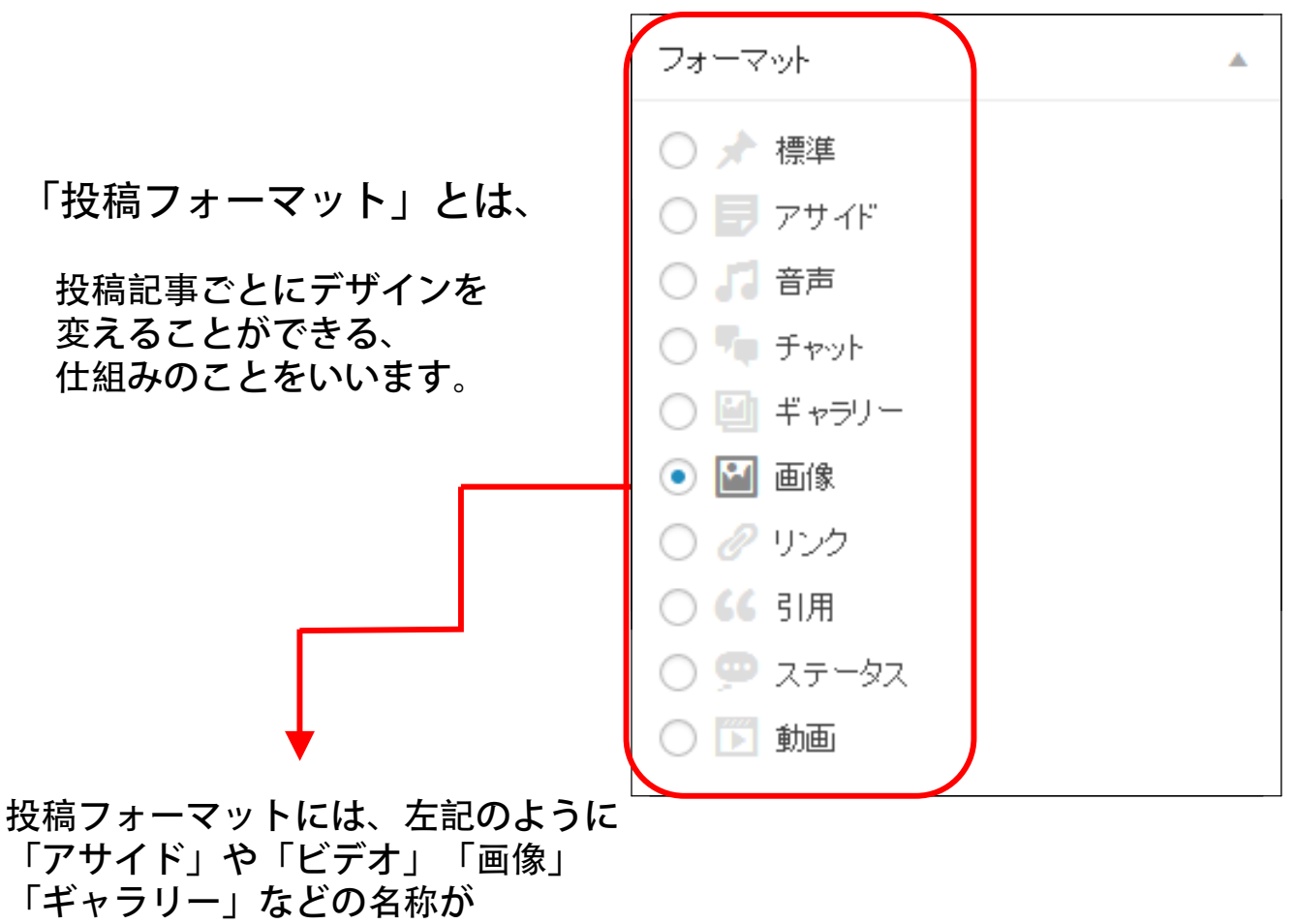

それぞれについていますが、

特にそれに従う必要は無いというのもポイントです。

投稿の種類(ブログ内容や写真の有無)によってレイアウトや表示内容に 違いを出したい場合に利用するのが、この投稿フォーマットという仕組みです。

管理画面で投稿を新規作成時に右側に投稿フォーマットを選択する部分が 表示され、簡単に切り替えることができます。

#### 7. 投稿フォーマットの使い方

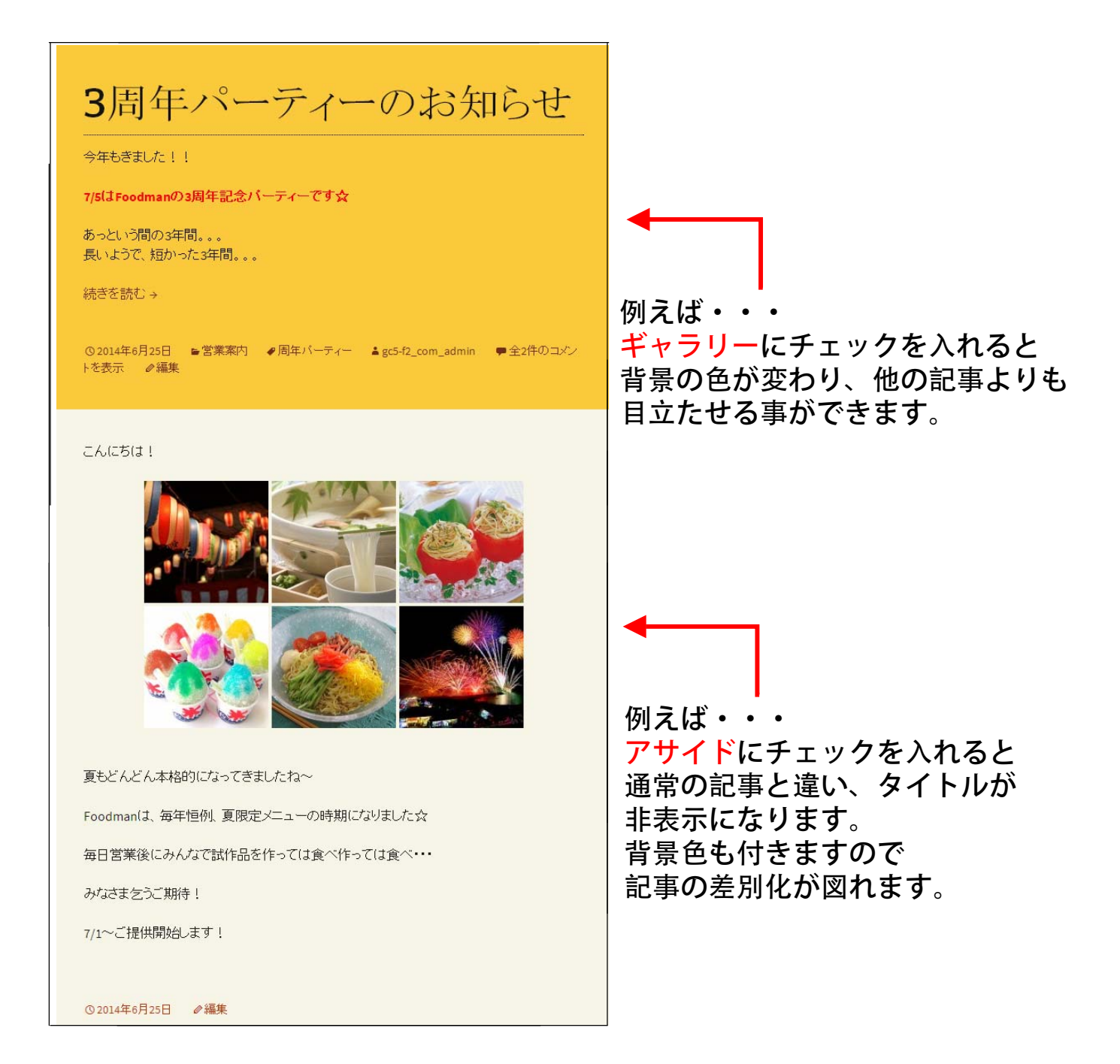

新しいブログ記事を投稿した際、Twitter・facebookへ 更新情報を自動で流すようにすることにより、 告知経路が広がり、HPの初期段階の露出が高まります。

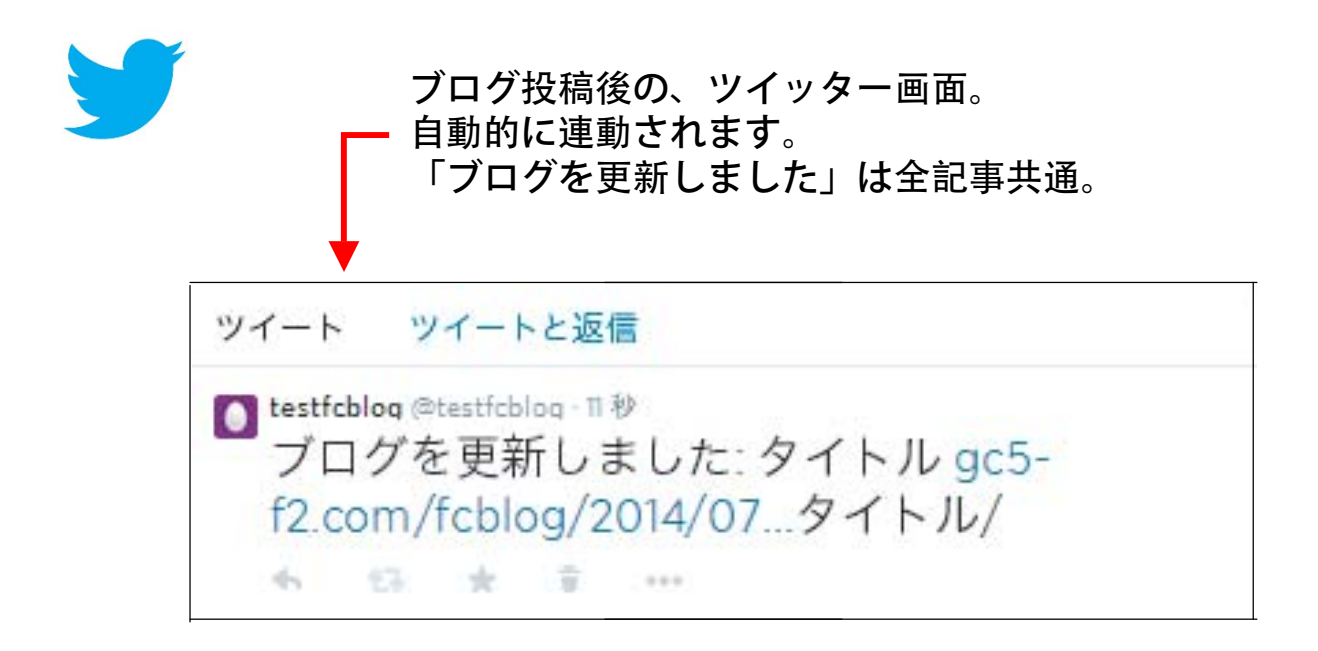

### 8. Twitter・facebookとの連動

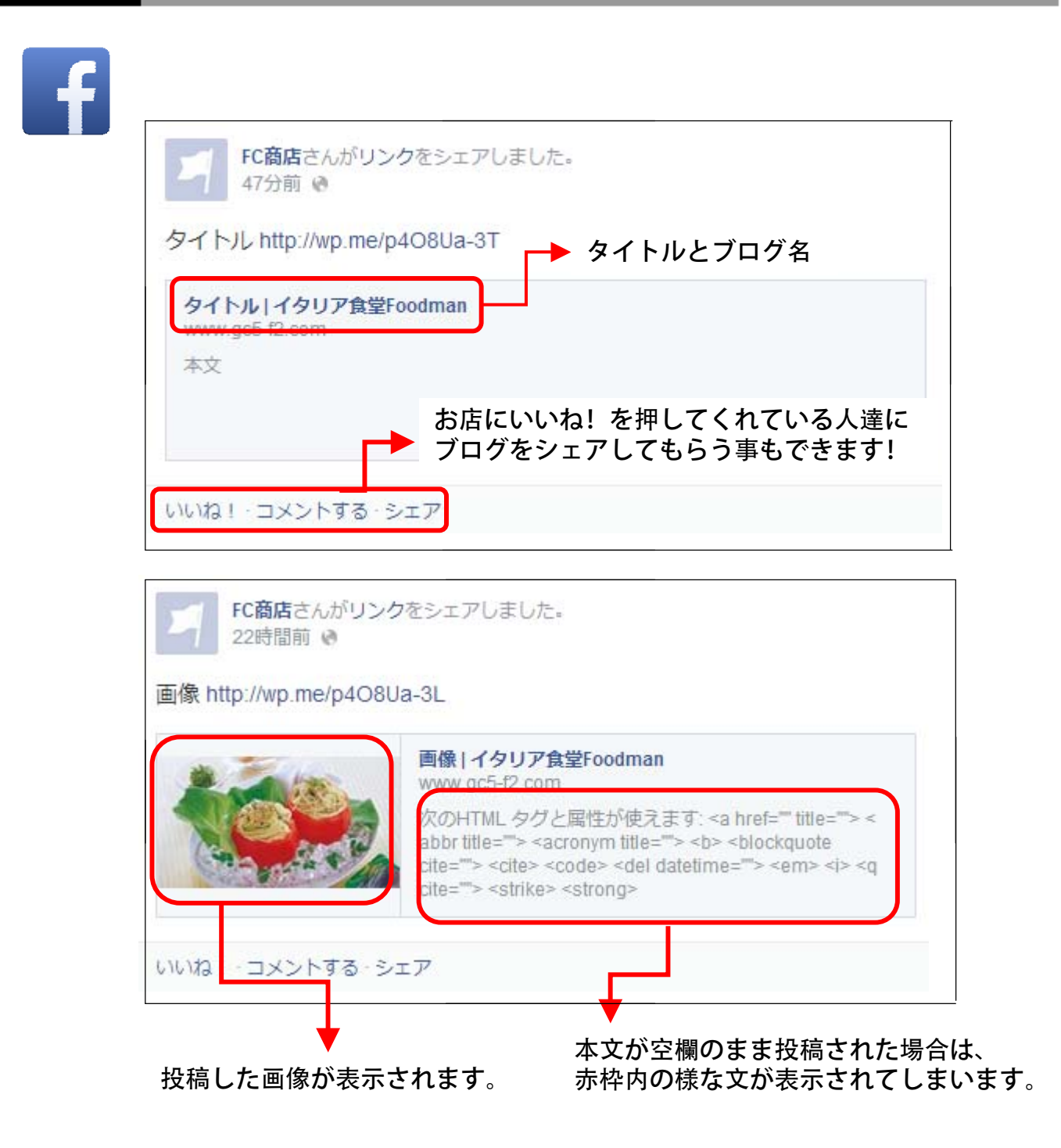